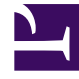

# **GENESYS**<sup>®</sup>

This PDF is generated from authoritative online content, and is provided for convenience only. This PDF cannot be used for legal purposes. For authoritative understanding of what is and is not supported, always use the online content. To copy code samples, always use the online content.

## Workforce Management Web for Supervisors Help

Filtrando Agentes e Equipes

4/18/2025

## Filtrando Agentes e Equipes

Quando você tem um grande número de agentes e equipes, você poderá usar **Filtrar** (encontrado na parte superior dos painéis Transporte Compartilhado e Reuniões) para agrupá-los de forma fácil e conveniente. Por exemplo, você pode querer filtrar agentes associados a uma determinada equipe ou site ou filtrar equipes associadas a um determinado site.

Depois de criar um ou mais filtros, eles aparecem como marcadores acima da lista Transporte Compartilhado ou Reuniões. Se apenas um item for selecionado para o filtro, o marcador mostra o nome desse item. Se for selecionado mais de um item, o marcador mostra o número de itens no filtro.

#### Filtrando Agentes

Para criar um filtro de agentes selecionados:

1. Selecione um site.

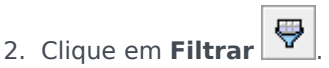

Quando as guias Agentes e Equipes forem exibidas, a guia Agentes é selecionada por padrão.

3. Clique em Adicionar

O painel **Agentes** abre, contendo uma lista de agentes disponíveis e os seguintes controles:

| Q<br>Campo Pesquisar                     | Permite inserir os critérios para localizar rapidamente agentes em listas longas.                           |
|------------------------------------------|----------------------------------------------------------------------------------------------------|
| <b>Pesquisar por:</b><br>botões de opção | Permite pesquisar agentes disponíveis por<br>Primeiro Nome, Sobrenome ou ID do<br>Funcionário.              |
| Aplicar                                  | Aplica os agentes que você selecionar na lista<br>Agentes Disponíveis à lista Filtrado por<br>Agentes.      |
| * Fechar                                 | Fecha o painel <b>Agentes Disponíveis</b> sem<br>aplicar as seleções.                                       |
| Ordenar                                  | Ordena os agentes disponíveis por <b>Primeiro</b><br>Nome, Sobrenome, ID do Funcionário, Site<br>ou Equipe. |

- 4. Selecione um ou mais agentes e clique em Aplicar
- 5. Na guia **Agentes**, se o filtro contiver todos os agentes selecionados, clique em **Aplicar** novamente.

| Para remover um agente do filtro, clique em <b>Remover</b> | antes de aplicar o filtro. Para | a fechar este |
|------------------------------------------------------------|---------------------------------|---------------|
| painel sem aplicar qualquer um dos itens selecionados,     | s, clique em <b>Fechar</b> 🗱 .  |               |

\_

#### Filtrando Equipes

A filtragem de reuniões por Equipe se baseia em uma noção de que todos os membros da equipe também são participantes da reunião, caso contrário, a reunião é filtrada. Provavelmente, você filtrará reuniões por Equipe quando você estiver tentando encontrar um horário de reunião apropriado para a equipe inteira (não somente para um único membro da equipe).

Para criar um filtro de equipes selecionadas:

- 1. Selecione um site.
- Clique em Filtrar .
  Quando as guias Agentes e Equipes forem exibidas, selecione Equipes.
- 3. Clique em Adicionar

O painel **Equipes** abre, contendo uma lista de equipes e os seguintes controles:

| Aplicar                     | Aplica as equipes selecionadas ao filtro e as adiciona à lista <b>Filtrar por Equipes</b> . |
|-----------------------------|---------------------------------------------------------------------------------------------|
| * Fechar                    | Fecha o painel <b>Equipes</b> e não aplica nenhuma seleção.                                 |
| Q<br>Campo <b>Pesquisar</b> | Permite inserir os critérios para localizar rapidamente equipes em listas longas.           |
| Ordenar                     | Ordena a lista Equipes por Equipe ou Site.                                                  |

- 4. Selecione uma ou mais equipes e clique em Aplicar
- 5. Na guia **Equipes**, se o filtro contiver todas as equipes selecionadas, clique em **Aplicar** novamente.

Para remover uma equipe do filtro, clique em **Remover** antes de aplicar o filtro. Para fechar a guia **Equipes** sem aplicar qualquer um dos itens selecionados, clique em **Fechar**.

### Visualizando e Removendo Filtros

Os **Filtros** aparecem na parte superior da lista **Transporte Compartilhado** que agora contém somente os itens filtrados. Clique em qualquer um dos marcadores para ver os itens contidos nesse filtro. Por exemplo, na figura abaixo, o filtro **Equipes (2)** foi selecionado, o que abriu a guia **Equipes** exibindo os itens nesse filtro.

Para remover um filtro sem o abrir, clique em **X** no próprio marcador.

| red Transport                   |        |                 |        |              |                 |        |                          |          |       |
|---------------------------------|--------|-----------------|--------|--------------|-----------------|--------|--------------------------|----------|-------|
| 🔾 Search Carpool                |        |                 | b 🖓 🌾  |              | Agents Teams    |        |                          | × r      |       |
| ILTERS                          |        |                 |        |              |                 |        |                          |          | + - 0 |
| agent03L agent03F 🕷 Teams (2) 🕷 |        |                 |        | F            | FILTER BY TEAMS |        |                          |          |       |
| HARED TRANSPORT                 |        |                 |        |              | 1               | ▲ Team | " Site                   |          |       |
| Shared Transport                | Status | Comments        | " Size | Bus          | 1               | ÷      | New Team (1442265133120) | Site 1-1 |       |
| 111111111123                    | Open   | 111111111111111 | 1      |              |                 | *      | <none></none>            | Site 1-1 |       |
| asdfkjashdk                     | Open   | SSS             | 1      | $\checkmark$ |                 |        |                          |          |       |

Figura: Filtrar Marcadores na Visualização de Transporte Compartilhado